### CCC<sup>®</sup> Inspection Scheduling – HTML5 Web App

**Introduction** In the case of a catastrophe (CAT) in which many vehicles are damaged, an insurance company might find it desirable to allow their customers to schedule their own vehicle inspection appointments via a web-based scheduling application.

This job aid details how a consumer uses the Inspection Scheduling web app to search for drive-in facilities and schedule an inspection appointment.

**Note**: To send a consumer an email or text message invitation to use the app, the carrier must create a "dummy" appraiser (set up as a staff appraiser) that is dedicated solely to CAT scheduling assignments; assigning the "dummy" appraiser to the assignment triggers the email/text invitation.

Sign In The consumer receives an invitation via email or text message; the invitation includes a hyperlink, which the consumer taps to launch the web-based application.

The web app opens in the mobile device's browser.

**Note: Android** users must be on Chrome version 53 or above. **iPhone** users must be on iOS 11 or above and must use the Safari browser.

The **Claim Reference ID** and **Last Name** fields are auto-populated. (If the vehicle's year, make, and model were entered on the assignment, they will also display here.)

The user must select the box next to the **Terms of Use** and **Privacy Policy** statement.

The user then selects the **SIGN IN** button to begin.

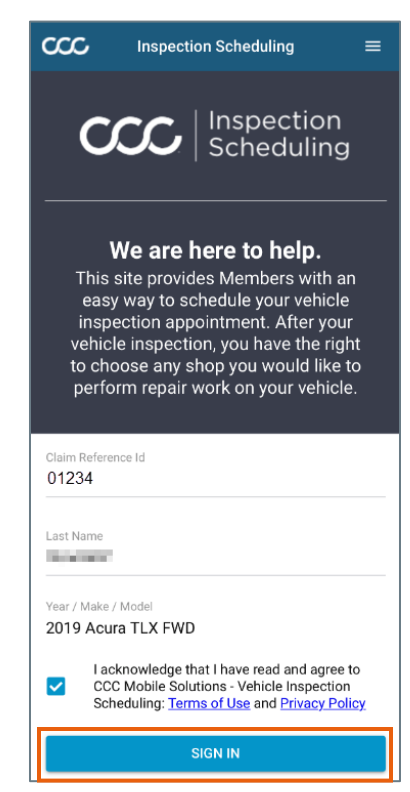

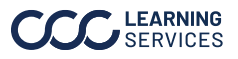

Sign In, A location permission popup appears after continued the user selects the Sign In button. The user Would Like To must select **OK** to advance and search for **Use Your Current Location** drive-in facilities. Don't Allow OK Search & The search page opens. The web app 222 Inspection Scheduling Selection uses the user's current location to identify nearby drive-in facilities. Q Search Nearby Place or Address × А These are listed towards the bottom Cantius Church useum Of 0 Holy Name 🕐 of the screen and appear as blue pins on the map. Navy Pier В e Chicago Theatre n Park A) Manually search for a city or Q Pr Au Cheval 0 W Randsliph Dr. address Millen D NEAR W Much **B)** Tap, hold, and slide to explore С HIDE LIST Distance 15 mi the map; pinch to zoom. **C)** Hide the list of facilities and Sample Facility #1 Ε 5 222 Merchandise Mart, Chicago, IL, 60654 extend the map. D) Select a new search radius: 5, Sample Facility #2 Wells St, Chicago, IL, 60606 5 10, 15, 25, or 50 miles. E) Select a drive-in facility in the list to select it and proceed. © 2019 CCC Information Services TERMS OF USE PRIVACY POLICY ccc Inspection Scheduling = **Note**: The user can logout of the

app at any time by selecting **Logout** from the tribar menu in the upper right corner.

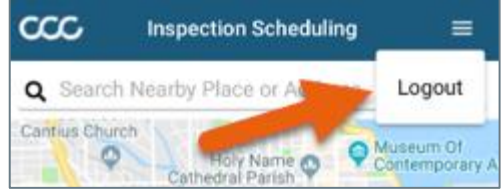

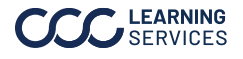

Schedule Appointment

Upon selecting a drive-in facility (see **item E** on the previous page), the facility details page displays.

The user can select the facility's phone number to initiate a **call** or select the address to view its location on the **map**.

To book an appointment, the user selects the **BOOK APPOINTMENT** button.

The **Preferred Appointment** page will display. This page lists all the **available** appointment times (up to two weeks) at the selected facility; **unavailable** appointment times do **not** appear.

The user selects **the desired time** to proceed.

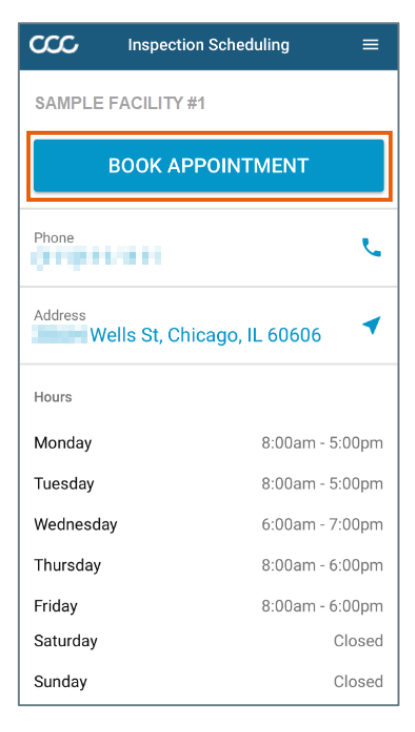

| ဿ          | Inspection Scheduling | ≡ |
|------------|-----------------------|---|
| Preferi    | red Appointment       |   |
|            |                       |   |
| Monday, A  | April 22              |   |
| 01:00 PI   | M - 01:30 PM          |   |
| 02:00 PI   | M - 02:30 PM          |   |
| 03:00 PI   | M - 03:30 PM          |   |
| 04:00 PI   | M - 04:30 PM          |   |
| Tuesday, A | April 23              |   |
| 08:00 AI   | M - 08:30 AM          |   |
| 09:00 AI   | M - 09:30 AM          |   |
| 10:00 AI   | M - 10:30 AM          |   |

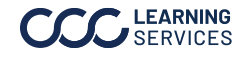

| Schedule<br>Appointment,<br>continued | Once the user selects a time, the <b>Contact Information</b> page appears.                                                                                                    | 332                   | Inspectio                                                                                                    | n Scheduling                                                      | ≡                        |  |
|---------------------------------------|----------------------------------------------------------------------------------------------------|-----------------------|----------------------------------------------------------------------------------------------------|-------------------------------------------------------------------|--------------------------|--|
|                                       | Information that was entered on the assignment <b>auto-populates</b> , though the user <b>can edit or add</b> contact                                                                      |                       | Preferred Appointment Tuesday, Apr 23, 08:00 - 08:30 am                                                                                                    |                                                                   |                          |  |
|                                       | The user selects the <b>TEXT</b> or <b>EMAIL</b><br>button under the <b>Contact Preference</b><br>heading to select a method of contact.                                                   | First Name            |                                                                                                    |                                                                   |                          |  |
|                                       | Confirmations and updates are sent to<br>the user via the selected method. The<br>user <b>must</b> also <b>check the box</b> next to<br>the communication disclaimer in this<br>section.   | Phone<br>847<br>Email | Phone<br>847<br>Email<br>@cccis.com                                                                                                    |                                                                   |                          |  |
|                                       | Once the user is ready to proceed, they<br>select the <b>SCHEDULE APPOINTMENT</b><br>button, which is enabled <b>after</b> the user<br>completes all fields, at the bottom of<br>the page. |                       | Contact Preference         TEXT       EMAIL         Image: I agree to receive communications regarding this appointment via the contact method indicated above. Text and data rates may apply.         Vehicle Information       Year / Make / Model         2019 Acura TLX FWD |                                                                   |                          |  |
|                                       | The user selects <b>Confirm</b> in the popup tha                                                                                                    | t                     | Confi<br>Please c<br>the vehic                                                                                                    | r <b>m Appointm</b><br>onfirm you will be t<br>cle to Sample Faci | nent<br>aking<br>lity #1 |  |

appears to advance; a confirmation message is then delivered to the user.

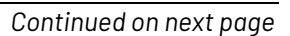

Confirm

Cancel

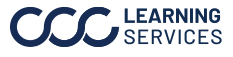

Reschedule Appointment

# The **Appointment Confirmed** screen will open.

To reschedule their appointment, the user selects the **RESCHEDULE** button and then selects **Confirm** in the Reschedule Appointment popup that appears (below right).

Upon selecting **Confirm**, the user returns to the **Preferred Appointment** screen (see Page 3) and chooses a new time.

**Note**: If the user would like to schedule an appointment at a *different* facility, they should select the **CANCEL APPOINTMENT** option. See the next page for details.

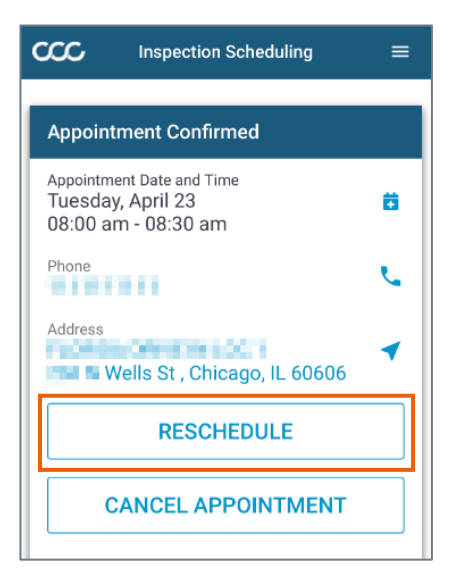

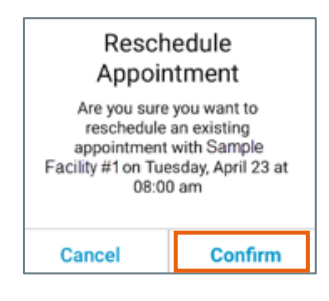

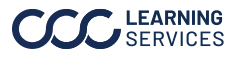

#### Cancel To cancel their appointment, the user $\infty$ Inspection Scheduling Appointment selects the CANCEL APPOINTMENT button and then selects **Confirm** in the Cancel Appointment Confirmed Appointment popup that appears (left). Appointment Date and Time Tuesday, April 23 Ë 08:00 am - 08:30 am **Cancel Appointment** Phone Are you sure you want to cancel an L .......... exisiting appointment with Sample Facility #1 on Address Tuesday, April 23 at 08:30 am OPPENDING CO. ◀ 📲 📲 Wells St , Chicago, IL 60606 Cancel Confirm RESCHEDULE The user receives **confirmation** of the CANCEL APPOINTMENT cancellation via email or text.

The Appointment Cancelled screen opens. The user can select the **RESCHEDULE** button to search for a **new** drive-in facility and schedule another appointment.

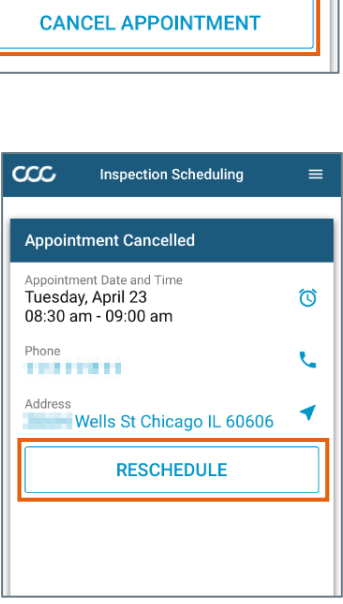

=

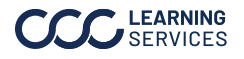